**KnowBe4 User Guide** 

## TABLE OF CONTENTS

| 1 | REGISTERING FOR KNOWBE4                                  | 1-2                                |
|---|----------------------------------------------------------|------------------------------------|
| 2 | LOGGING INTO KNOWBE4                                     | 2-4                                |
| 3 | VIEWING AND COMPLETING TRAINING                          | 3-5                                |
| 4 | PHISHING ATTEMPTS                                        | 4-7                                |
|   | <ul> <li>4.1 ACTIVATE GMAIL PHISH ALERT ADD-ON</li></ul> | 4-7<br>4-9<br>4-10<br>4-11<br>4-12 |

# **1** Registering for KnowBe4

When you are first enrolled in training in KnowBe4, you will receive an email to your intl.unbound.org gmail account to let you know you have been enrolled, when you must complete the training, and the training assignments you have. Click on the link in the email:

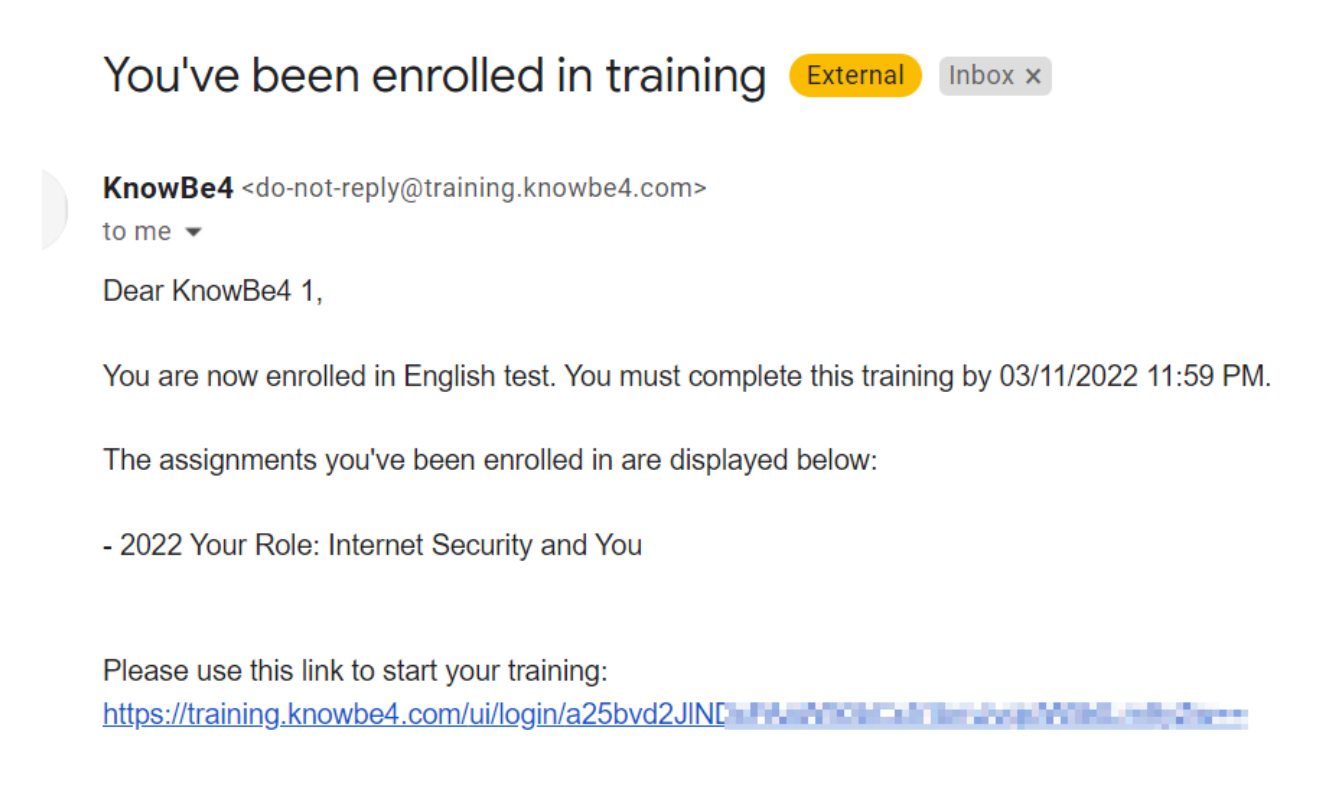

You will then see the following message indicating that a confirmation link has been sent in another email to complete the registration process:

## Thank you for signing up!

We have sent an email to knowbe41@intl.unbound.org to verify your email address.

Please click on the confirmation link inside this email to complete the registration process.

If you do not receive the email confirmation, please add **do-not-reply@knowbe4.com** to your address book and click here to resend the email. If you need help, please check out our support page.

When you receive this second email, click on the link that says, "Activate my account":

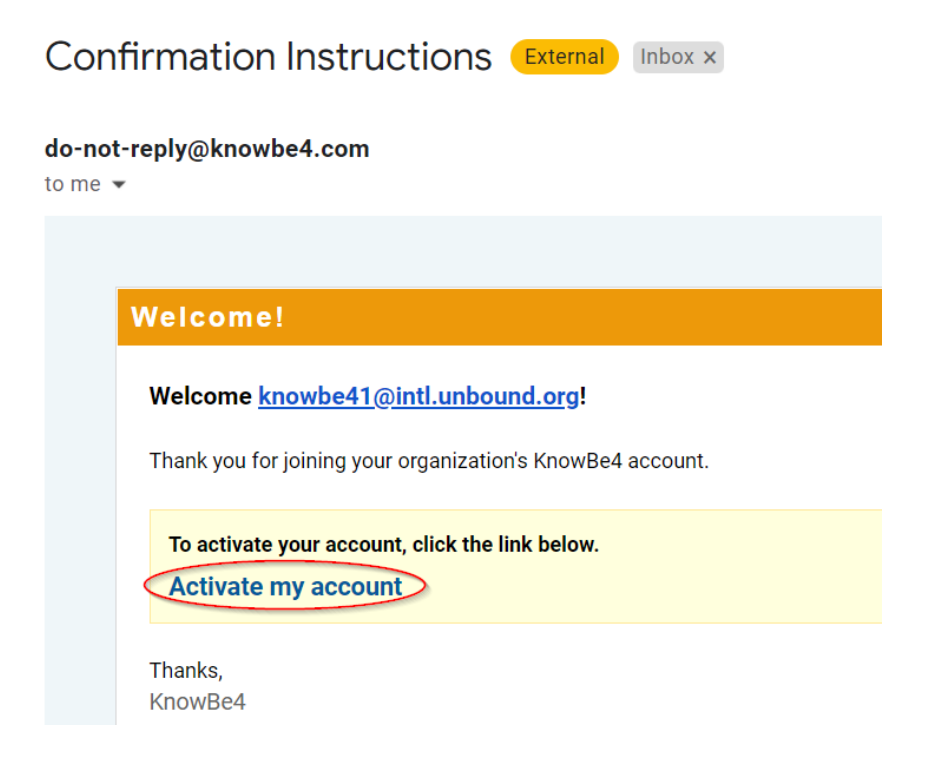

Then, complete the form with your first name and last name. Create your password for KnowBe4 by entering the password once, then entering it again to confirm. Then click Sign In:

| Setup your account       |                           |  |  |  |
|--------------------------|---------------------------|--|--|--|
| Email:                   | knowbe41@intl.unbound.org |  |  |  |
| First name:              | Enter your first name     |  |  |  |
| Last name:               | Enter your last name      |  |  |  |
| Password:                | Enter your password       |  |  |  |
| Confirm new<br>password: | Confirm your new password |  |  |  |
|                          | Sign In                   |  |  |  |

## 2 Logging into KnowBe4

Once you have registered, to login to KnowBe4, go to <u>www.knowbe4.com</u> and click on Account Login in the upper right:

| 📞 855-KnowBe4 | n Blog | <ol> <li>Support</li> </ol> | 👍 Partners | 🖵 Request A Demo | Account Login » |
|---------------|--------|-----------------------------|------------|------------------|-----------------|
|               |        |                             |            |                  |                 |

Enter your intl.unbound.org email address and click Next:

## To start with KnowBe4 enter your email address below

| Email: | Enter your work email |
|--------|-----------------------|
| Next   |                       |

Enter the KnowBe4 password you created while registering and click Sign in. If you do not remember your password, click "Forgot your password?" to send yourself a reset password link.

| Email:           | knowbe41@intl.unbound.org                       |  |  |
|------------------|-------------------------------------------------|--|--|
| Password:        | Enter your password                             |  |  |
|                  | Sign In                                         |  |  |
| Forgot your pass | word? Didn't receive confirmation instructions? |  |  |

# ${\bf 3}$ Viewing and completing training

After logging into KnowBe4, you will see your Dashboard that shows any pending assignments. To go to your training assignments, click on "Go to Training" or click on the Training tab:

| Human error. Conquered. Dashboard Training |                 |             | SknowBe4 1 • |
|--------------------------------------------|-----------------|-------------|--------------|
| Completed                                  |                 |             | 0%           |
| You have completed 0 of 1 assignment.      |                 | Go          | to Training  |
| Assignment Name                            | Туре            | Status      | Due          |
| 2022 Your Role: Internet Security and You  | Training Module | Not Started | 28 days left |

If this is your first time logging in to KnowBe4, you will see an option to take a tour. Click Show Me Around to take the tour or Skip Tour to close the tour:

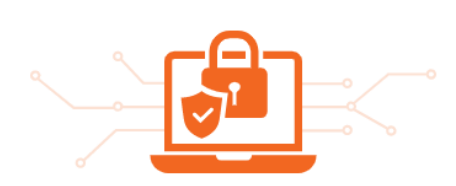

### Welcome to Your Training

Cybercriminals know it's easier to trick people than break through security technology. This means we're all at risk.

You will be assigned training to help protect yourself and your organization. You can get started right away or click Show Me Around for a quick tour.

Show Me Around

Want to jump right in? Skip Tour

English (United States)

If you would like, you can click on English (United States) to view the languages in which the training is available and select another language. Otherwise, click on Start to begin the training:

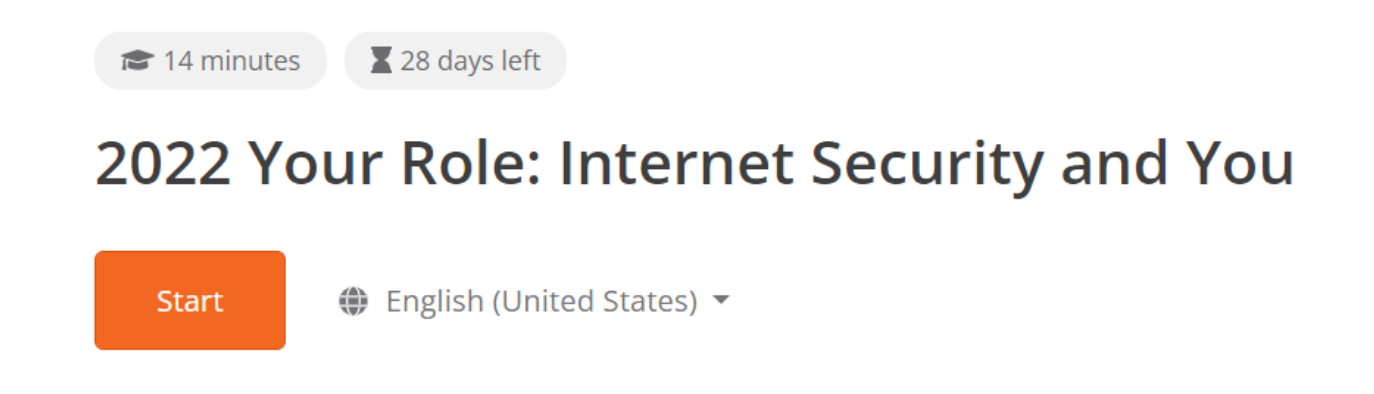

Your training will open in a new window. Follow the instructions. It is necessary to watch the videos that are part of the training in order to click Next to advance to the next section. Sometimes it is necessary to click on icons to watch certain videos or to read information. The on-screen instructions will let you know if it is necessary to click on icons.

Once you have completed all of your required training, you will see this message on the Training tab. It is not necessary to complete additional training modules unless you receive an email asking you to do so.

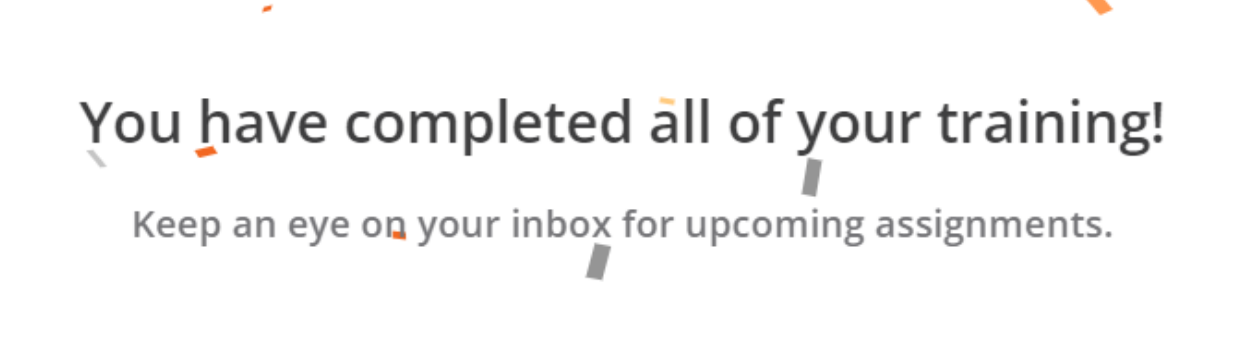

## 4 Phishing attempts

As part of internet security training, each user will receive simulated phishing attempts at random times. It is necessary to report these attempts to pass the training. If you click on a simulated phishing attempt, you will be added to additional training.

## 4.1 Activate Gmail Phish Alert Add-on

In order to report and track phishing attempts sent as part of training, each user will receive a Gmail Phish Alert Add-on Activation email. When you receive this email, open it and click on the Phish Alert button on the right of Gmail. It is not necessary to use the manual registration key in the email.

[7]

Ø

8

10:59 AM (6 minutes ago) 🏾 🏠

Gmail Phish Alert Add-on Activation (External) Inbox ×

do-not-reply@knowbe4.com to me ▼

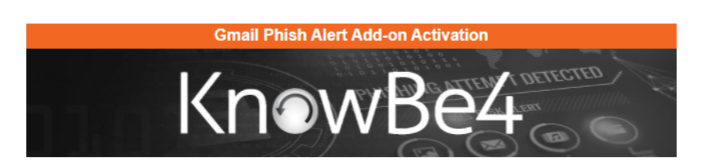

Thank you for using KnowBe4's Gmail Phish Alert Button Add-on!

Unbound International has recently implemented KnowBe4's Gmail Phish Alert Button Add-on.

To register your account with our servers, click the Phish Alert Button icon on the right side of your browser. If you are using a mobile device, you can find the Phish Alert Button at the bottom of this email.

Once registration is completed, refresh the browser. If you are using a mobile device, close this email once registration is completed.

Manual Registration Key: USAFF67A54C1D3A1F4B1AAC3A487F4275E

If you have any questions, please visit our <u>Gmail Phish Alert Button Add-on Product Manual</u> for more information.

Thanks, KnowBe4 You will then see a message that says that you have successfully activated the Phish Alert button. Close the message. You do not need to do anything else at this time. You will use this button in the future to report phishing attempts.

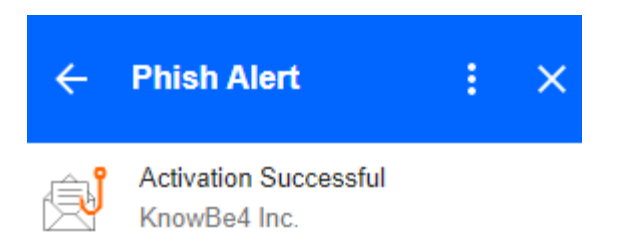

### CONGRATULATIONS!

You have successfully activated your Phish Alert Button Add-on!

Please click the Refresh button on your browser.

If you are using a mobile device, close this email and select a different email in your inbox for reporting.

Thank You!

## 4.2 Reporting phishing attempts

When receiving an email, if you notice anything suspicious, such as typos, a sense of urgency, unexpected senders, unexpected attachments, etc., the email should be reported as phishing. To do this, open the email, and click on the Phish Alert button on the right. Only use this button to report emails that are phishing attempts. Do not use it for marketing emails or other unwanted emails that are not malicious attempts. You can unsubscribe form those emails or report them as spam as appropriate.

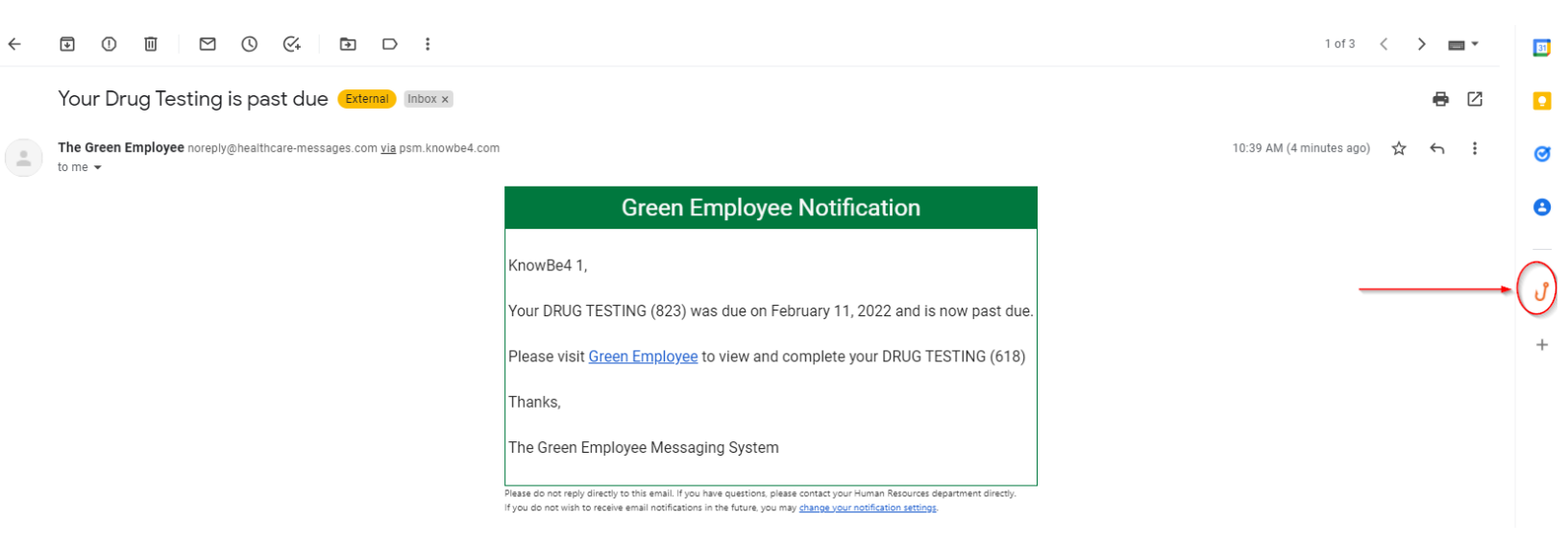

You will see a confirmation message. Click on Phish Alert to proceed to report the email as phishing:

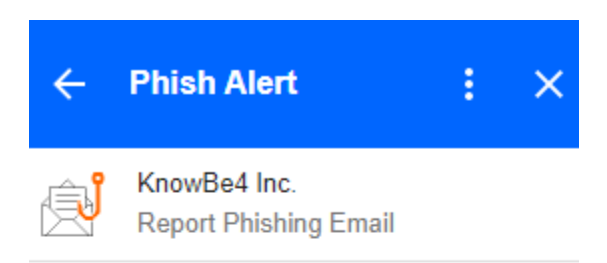

Are you sure you want to report this as a phishing email?

#### SUBJECT:

Your Drug Testing is past due

FROM:

The Green Employee <noreply@healthcare-messages.com>

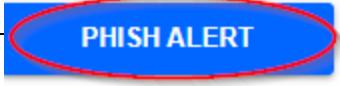

### 4.2.1 Phish alert – simulated phishing attempt from KnowBe4

If the email you reported was a simulated phishing attempt from KnowBe4, you will see a message letting you know this. Good job! You passed the phishing test, and you can close the message. The email will be deleted. You do not need to do anything else at this time, but monitor your email for additional phishing messages so you can report them in the future.

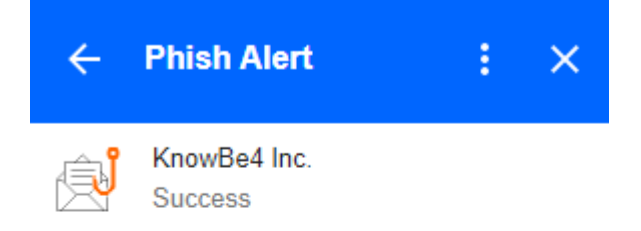

### EMAIL QUEUED FOR DELETION

Congratulations! The email you reported was a simulated phishing attack initiated by your company. Good job!

Please refresh this page and go back to your inbox.

## 4.2.2 Phish alert – what to do if you report an email that was not from KnowBe4

If you click the Phish Alert button for an email that was not a simulated phishing attempt from KnowBe4, you will see the message below, and the email will be deleted (moved to your Trash folder). This could mean that the message was a real phishing attempt (not from KnowBe4) or the message was legitimate. To review the message again, go to your Trash folder, but be careful not to click on any links or attachments if you suspect the email is a phishing attempt.

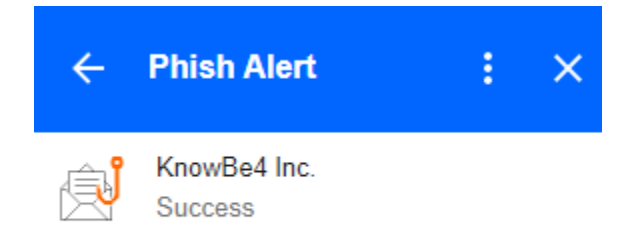

EMAIL QUEUED FOR DELETION

Thank you for reporting this email to your security team. People like you are the reason our company is more secure!

Please refresh this page and go back to your inbox.

### 4.2.3 Failed phishing attempt

If you receive a simulated phishing attempt from KnowBe4 and click on a link or open an attachment in that email, you will see a message that you clicked on a simulated phishing test. You will then be added to additional phishing training in KnowBe4, so watch your email for information on additional required training in KnowBe4.

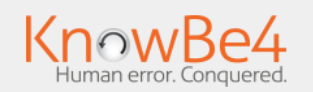

## **Oops! You clicked on a simulated phishing test.** Remember these three 'Rules to Stay Safe Online'

### Rule Number One:

- Stop, Look, Think!
- Use that delete key.

### Rule Number Two:

- Do I spot a Red Flag?
- Verify suspicious email with the sender via a different medium.

### Rule Number Three:

 "When in doubt, throw it out." There are a thousand ways that internet criminals will try to scam you, and only one way to stay safe: Stay alert as YOU are the last line of defense!

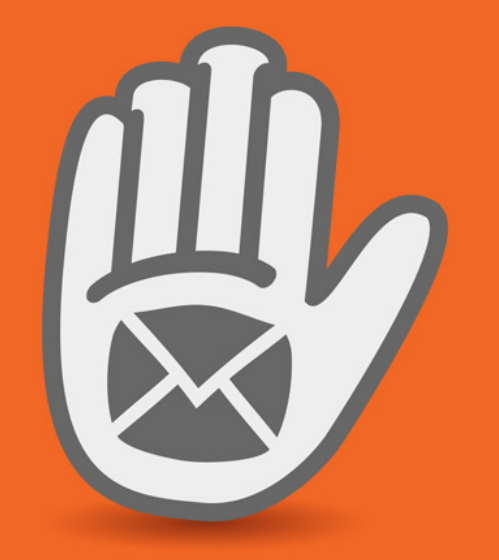

Please Note: This message came from KnowBe4, Inc. and not from the company whose name is mentioned in the body of the email message, as the company has no association with KnowBe4, Inc. and does not endorse the services of KnowBe4, Inc. The purpose of this message is to demonstrate how phishing attacks can come in emails that deceptively appear to be from reputable companies.